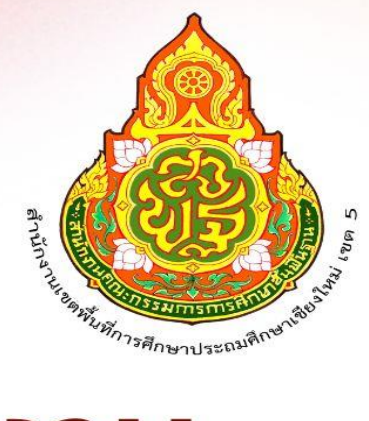

# **คู่มือการปฏิบัติงาน**

# งานสารบรรณ

# กลุ่มอำนวยการ สำนักงานเขตพื้นที่การศึกษาประถมศึกษาเชียงใหม่ เขต 5

ปัจจุบันช่องทางในการติดต่อสื่อสารโดยใช้เทคโนโลยีสารสนเทศมีความก้าวหน้า และมีความ หลากหลายเป็นอย่างมาก ส่วนราชการต่างๆ จึงได้นำเอาระบบเทคโนโลยีสารสนเทศ มาใช้เพื่อให้เกิดความรวดเร็ว ในการปฏิบัติงานซึ่งจะทำให้ระบบงานเกิดประสิทธิภาพ และ ประสิทธิผลสำนักงานเขตพื้นที่การศึกษา ประถมศึกษาเชียงใหม่ เขต ๕ ได้มีการนำระบบเทคโนโลยีสารสนเทศมาใช้ในระบบงานสาร บรรณและการรับ – ส่งหนังสือราชการ ระหว่างส่วนราชการโดยใช้เว็บแอปพลิเคชั่น(สพฐ.– สพป.เชียงใหม่ เขต ๕ ใช้ระบบ Smart OBEC สพฐ.) (สพป.เชียงใหม่ เขต ๕ – โรงเรียนในสังกัด ใช้ระบบ AMSS++ สพป.เชียงใหม่ เขต ๕) (งานทะเบียน หนังสือราชการ ใช้ระบบAMSS++ สพป. เชียงใหม่ เขต ๕) คู่มือการปฏิบัติงาน งานรับ –ส่งหนังสือราชการฉบับนี้ ได้รวบรวมวิธีการ ขั้นตอน การดดำเนินงาน ของระบบเพื่อให้เจ้าหน้าที่ได้ปฏิบัติงานอย่างถูกต้องตามขั้นตอนและ วิธีการ

> กิ่งกาญจน์ กิติตุ้ย ลูกจ้างชั่วคราว

การรับหนังสือราชการ (SMAT OBEC สพฐ.) เข้าระบบด้วยโปรแกรมบราวเซอร์ Google Chrome ในช่อง Address พิมพ์ https://smart.obec.go.th/index.php ชื่อผู้ใช้ :

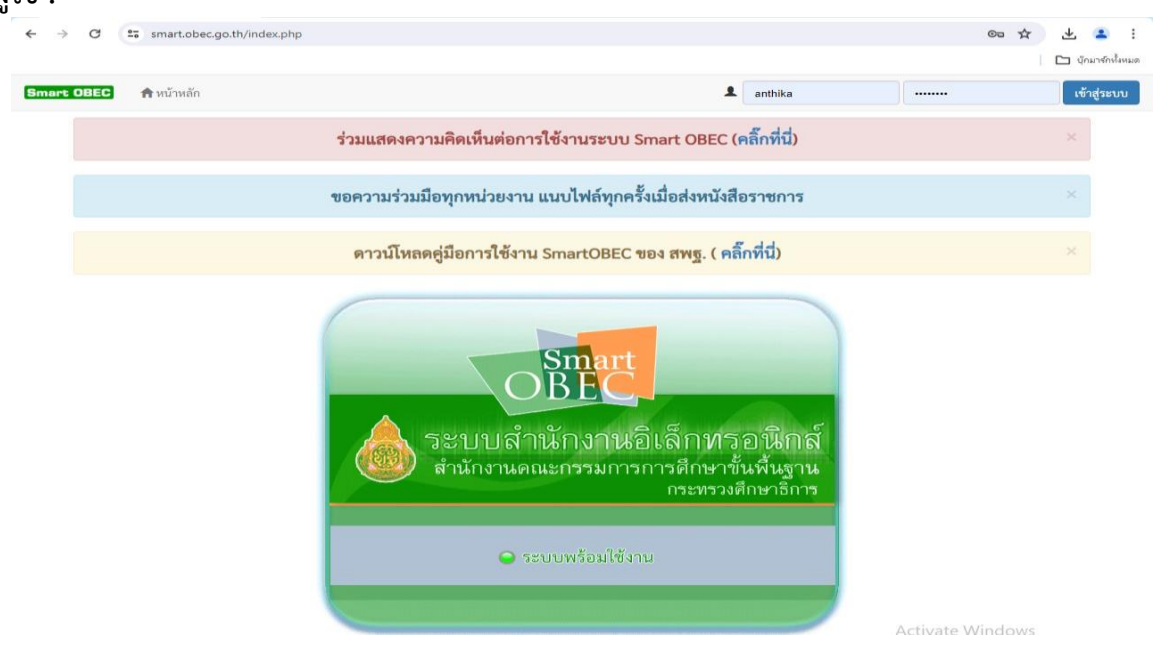

#### เลือกรายการหนังสือเข้าใหม่ คลิ๊กเลือกหนังสือที่ต้องการรับในรายละเอียด

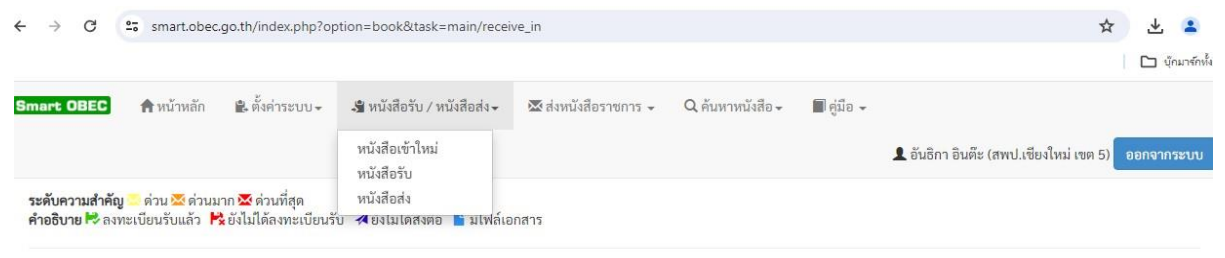

| สดง 1 | 0 🔻 เร็คคอร์ด ต่อ    | หน้า                                                                                                    | ค้นหาข้อมูล :  |                       |            |                            |  |
|-------|----------------------|----------------------------------------------------------------------------------------------------|----------------|-----------------------|------------|----------------------------|--|
| ที่   | เลขหนังสือ           | เรื่อง                                                                                                    | ราย<br>ละเอียด | ลงวันที่ <sup>♦</sup> | จาก 🔶      | วันเวลาที่ส่ง              |  |
| 1     | ศธ 04008/ว829<br>🐱   | 🗞 ประชาสัมพันธ์โครงการ The Educators Thailand ๒๐๒๔ ภายใต้ธีม "มหานครเพื่อการศึกษาที่เท่าเทียม" 🗎                                      |                | 10 ນິຍ<br>2567        | สนก.       | 10 มีย 2567<br>09:01:00 น. |  |
| 2     | ศธ 04111/1820        | 🔀 ประชาสัมพันธ์จดหมายข่าวออนไลน์ สพป.ภูเก็ต ประจำเดือน พฤษภาคม 2567 皆                                                                 |                | 7 ນີຍ<br>2567         | สพป.ภูเก็ต | 8 มิย 2567 11:54:59<br>น.  |  |
| 3     | ศธ 04188/ว473<br>🐱   | 😫 การสืบสานประเพณีและวัฒนธรรมไทย : พิธีใหว้ครู 🖿                                                                                      |                | 7 ນິຍ<br>2567         | สกก.       | 7 มิย 2567 17:45:33<br>น.  |  |
| 4     | ศธ 04001/<br>ว3411 🐱 | 😫 การประชุมเซ็งปฏิบัติการพัฒนาศักยภาพวิทยากรมืออาชีพเพื่อจัดการความปลอดภัยหางถนนในกลุ่มเด็กและเยาวชน<br>(Thailand Road Safety Team) 🔓 |                | 7 ນິຍ<br>2567         | สอ.        | 7 มิย 2567 17:15:52<br>น.  |  |
| 5     | ศธ 04130/ว<br>1752   | 😫 การข้ายผู้บริหารสถานศึกษาโรงเรียนวิทยาศาสตร์จุฬากรณราชวิทยาลัย ดำแหน่งรองผู้อำนวยการสถานศึกษา 🗎                                     |                | 7 มีย<br>2567         | สพม.ลพบุรี | 7 มิย 2567 17:15:01<br>น.  |  |
| 6     | ศธ 04001/3410        | 🔀 ขยายระยะเวลาการประกวด MOE Content Creator Awards กระทรวงศึกษาธิการ 🖿                                                                |                | 7 มีย<br>2567         | สอ.        | 7 มีย 2567 17:04:59<br>น.  |  |

## คลิ๊กที่ไฟล์แนบเพื่อทำการดาวโหลดเอกสาร คลิ๊กบุ่ม "ลงทะเบียนรับ" เพื่อกำการรับทำเอกสาร

| : 0                                                                                                    | BEC 🔒 หม้า                                                                                                    | หลัก 😩 ตั้งค่าระบบ 🗸                                                                                                    | 🗳 หนังสือรับ / หนังสือส่ง 🗸                                                                                                    | 🐱 ส่งหนังสือราชการ 🗸                                                                                                    | <b>Q</b> ค้นหาหนังสีเ                                                   | อ 🗸 🔳 คู่มือ                            | - 1                                                                                                    | อันธิกา อินต๊ะ (สพป.เชีย                                                                       | ยงใหม่ เขต 5)                                                                                                    | ออกจาก                                                                                                    |
|----------------------------------------------------------------------------------------------------|----------------------------------------------------------------------------------------------------|----------------------------------------------------------------------------------------------------|----------------------------------------------------------------------------------------------------|----------------------------------------------------------------------------------------------------|-------------------------------------------------------------------------|-----------------------------------------|----------------------------------------------------------------------------------------------------|------------------------------------------------------------------------------------------------|----------------------------------------------------------------------------------------------------|----------------------------------------------------------------------------------------------------|
|                                                                                                    |                                                                                                    |                                                                                                    |                                                                                                    | รายละเอียดหนังสี                                                                                                    | อ                                                                       |                                         |                                                                                                    |                                                                                                |                                                                                                    |                                                                                                    |
|                                                                                                    | รายละเอี                                                                                                    | ยดหนังสือ :                                                                                                    | ศธ 04008/ว829                                                                                                    |                                                                                                    |                                                                         |                                         |                                                                                                    |                                                                                                |                                                                                                    |                                                                                                    |
|                                                                                                    | เรื่อง :                                                                                                    |                                                                                                    | ประชาสัมพันธ์โครงการ The Educ                                                                                                    | ators Thailand ๒๐๒๔ ภายใเ                                                                                                    | ต้อื่ม "มหานครเข่                                                       | พื่อการศึกษา <mark>ที่เ</mark>          | าเทียม" 🔀                                                                                                    |                                                                                                |                                                                                                    |                                                                                                    |
|                                                                                                    | เลขทะเจ                                                                                                    | บียนหนังสือรับ :                                                                                                    |                                                                                                    |                                                                                                    |                                                                         |                                         |                                                                                                    |                                                                                                |                                                                                                    |                                                                                                    |
|                                                                                                    | หนังสือส                                                                                                    | างวันที่ :                                                                                                    | 10 ມີຍ 2567                                                                                                    |                                                                                                    |                                                                         |                                         |                                                                                                    |                                                                                                |                                                                                                    |                                                                                                    |
|                                                                                                    | ส่งโดย :                                                                                                    |                                                                                                    | สำนักพัฒนานวัตกรรมการจัดการค                                                                                                    | ักษา                                                                                                    |                                                                         |                                         |                                                                                                    |                                                                                                |                                                                                                    |                                                                                                    |
|                                                                                                    | วันเวลาเ                                                                                                    | ที่ส่ง:                                                                                                    | 10 ມີຍ 2567 09:01:00 น.                                                                                                    |                                                                                                    |                                                                         |                                         |                                                                                                    |                                                                                                |                                                                                                    |                                                                                                    |
|                                                                                                    | เนื้อหาโด                                                                                                    | ดยสรุป :                                                                                                    |                                                                                                    |                                                                                                    |                                                                         |                                         |                                                                                                    |                                                                                                |                                                                                                    |                                                                                                    |
|                                                                                                    | ไฟล์แนเ                                                                                                    | J                                                                                                    | 1. เอกสารแนบ 🖉                                                                                                    |                                                                                                    |                                                                         |                                         |                                                                                                    |                                                                                                |                                                                                                    |                                                                                                    |
|                                                                                                    |                                                                                                    |                                                                                                    |                                                                                                    | ส่งถึง                                                                                                    |                                                                         |                                         |                                                                                                    |                                                                                                |                                                                                                    |                                                                                                    |
|                                                                                                    | 1.สพป.เ                                                                                                    | ชียงใหม่ เขต 5                                                                                                    | ➡ลงทะเบียนรับ ➡มังไม่องทะเบียนรับ                                                                                                    |                                                                                                    |                                                                         |                                         |                                                                                                    |                                                                                                |                                                                                                    |                                                                                                    |
| 6                                                                                                    | อจะกลับมา<br>c ะ smart                                                                                                    | ที่หน้าจอหนังสิ<br>obec.go.th/index.php?                                                                                                    | ื่อรับ<br>option=book&task=main/receiv                                                                                                    | ປ ปีด                                                                                                    |                                                                         |                                         |                                                                                                    |                                                                                                | \$                                                                                                    | ¥                                                                                                    |
| 10                                                                                                    | บจะกลับมา'<br>C ⇔ smart<br>BEC ∲หน้าท<br>มมสำคัญ o่าน ∞                                                                                                    | ที่หน้าจอหนังสึ<br>t.obec.go.th/index.php?<br>หลัก 🗈 ตั้งค่าระบบจ<br>ส่วนมาก 🕿 ด่วนที่สุด<br>เล้ว 💦 ยังไม่ได้ลงทะเบีย                                                                                                    | อรับ<br>option=book&task=main/receiv<br>เร็บ เศ ยังไม่ได้ส่งต่อ เ∎ มีไฟล์เอย                                                                                                    | <ul> <li>ปัต</li> <li>อ้างคมังสือราชการ -</li> <li>เสาร</li> </ul>                                                                                                    | Q คับหาหนัง                                                             | តើខ 🗸 🔳 ត្រូវ                           | io -<br>1                                                                                                    | อันธิกา อินดีะ (สพป.เซีย                                                                       | ิ่☆<br>มงใหม่ เขต 5)                                                                                                    | ออกจาก                                                                                                    |
| 10                                                                                                    | ม <b>จะกลับมา</b> '<br>C ≅ smart<br>BEC สำหน้า<br>เมสำคัญ ด่วน ⊠<br>R ลงหะเบียนรับเย<br>D √ เร็คคอร์ด ต่อ                                                                                                    | ที่หน้าจอหนังสึ<br>tobec.go.th/index.php?<br>หลัก 🗈 ตั้งค่าระบบ -<br>ค่วนมาก 🐱 ด่วนที่สุด<br>เล้ว 💦 ยังไม่ได้ลงทะเบีย<br>หน้า                                                                                                    | อรับ<br>option=book&task=main/receiv<br>รัช หนังสือรับ / หนังสือส่ง÷<br>เร้บ ≮ยังไม่ได้ส่งต่อ <b>โ</b> ม้ไฟล์เอก                                                                                                    | <ul> <li>ปัต</li> <li>อ้างหนังสือราชการ +</li> <li>เสาร</li> </ul>                                                                                                    | Q คับหาหนัง                                                             | តើខ <b>→</b> 🔳 ក្នុំវ                   | ia -<br>1                                                                                                    | อันธิกา อินดีะ (สพป.เซีย<br>ค้นหาข้อมูล :                                                      | ิ่☆<br>มงใหม่ เขต 5)                                                                                                    | ยอกจาก                                                                                                    |
| 2<br>2<br>11                                                                                                    | มจะกลับมา'<br>C ≅ smart<br>อิธิ ิ ิพน้า<br>เมสำคัญ ด่วน ∞<br>เริคลอร์ด ต่อา<br>เลขหนังสือ                                                                                                    | ที่หน้าจอหนังสึ<br>tobec.go.th/index.php?<br>หลัก 📽 ตั้งค่าระบบ 🗸<br>เด่วนมาก 🕱 ด่วนที่สุด<br>เล้ว 🔀 ยังไม่ได้ลงทะเบีย<br>หน้า                                                                                                    | อรับ<br>option=book&task=main/receiv<br>เร็ หนังสือรับ / หนังสือส่ง≁<br>เร็บ ≮ ยังไม่ได้ส่งต่อ ∎ มีไฟล์เอก<br>เรื่อง                                                                                                    | <ul> <li>ปัต</li> <li>ขับิต</li> <li>ะ</li> <li>ะ</li> <li>สาร</li> </ul>                                                                                                    | Q คันหาหนัง<br>\$                                                       | เสือ - 🔳 คู่ม่<br>ราย<br>ละเอียด 🔶      | ้อ →<br><b>£</b><br>ลงวับ<br>ที่                                                                                                 | อันธิกา อินด๊ะ (สพป.เซีย<br>ค้นหาข้อมูล :<br>จาก                                               | ☆<br>มงใหม่ เขต 5)<br>:<br>:<br>                                                                                                    | <ul> <li>ออกจาร</li> </ul>                                                                                                    |
| 2<br>2<br>11                                                                                                    | มจะกลับมา'<br>C 🖙 smart<br>อิธี ิ พิทบ้า<br>เชิดตอร์ดต่อบ<br>เลขหนังสือ <sup>0</sup><br>ศร 04111/1820                                                                                                    | ที่หน้าจอหนังสึ<br>cobec.go.th/index.php?<br>หลัก ฿ ตั้งค่าระบบ →<br>ต่วนมาก ช ต่วนที่สุด<br>เล้ว № ยังไม่ได้ลงทะเบีย<br>หน้า                                                                                                    | อรับ<br>option=book&task=main/receiv<br>ริ หนังสือรับ / หนังสือส่ง~<br>เรื่อง<br>เรื่อง                                                                                                    | <ul> <li>ปัต</li> <li>๑</li> <li>๑</li> <li>๑</li> <li>๑</li> <li>๑</li> <li>๑</li> <li>๑</li> <li>๑</li> <li>๑</li> <li>๑</li> <li>๑</li> <li>๑</li> <li>๑</li> <li>๑</li> <li>๑</li> <li>๑</li> <li>๑</li> <li>๑</li> <li>๑</li> <li>๑</li> <li>๑</li> <li>๑</li> <li>๑</li> <li>๑</li> <li>๓</li> <li>๓<td>Q คับหาหนัง</td><td>เสือ - 🔳 คู่ม่<br/>ราย<br/>ละเอียด 🔷</td><td>ัย <b>-</b><br/></td><td>อันธิกา อินด๊ะ (สพป.เชีย<br/><b>ค้นหาข้อมูล</b>:<br/>จาก<br/>สพป.ถูเก็ต</td><td>★<br/>มงใหม่ เขต 5) :</td><td><b>2</b><br/>ออกจาห<br/>เวลาที่ส่ง<br/>567<br/>59 น.</td></li></ul>                                                                                                    | Q คับหาหนัง                                                             | เสือ - 🔳 คู่ม่<br>ราย<br>ละเอียด 🔷      | ัย <b>-</b><br>                                                                                                    | อันธิกา อินด๊ะ (สพป.เชีย<br><b>ค้นหาข้อมูล</b> :<br>จาก<br>สพป.ถูเก็ต                          | ★<br>มงใหม่ เขต 5) :                                                                                                    | <b>2</b><br>ออกจาห<br>เวลาที่ส่ง<br>567<br>59 น.                                                                                                    |
| โ<br>                                                                                                    | <ul> <li>มจะกลับมา'</li> <li>๔ ๖ smart</li> <li>๑๔&lt; ๓ ทน้าา</li> <li>๑๔</li> <li>๓ ทน้า</li> <li>๑๔</li> <li>๓ ทน้า</li> <li>๑๔</li> <li>๓ ทน้า</li> <li>๑๔</li> <li>๓ ทน้า</li> <li>๑๔</li> <li>๓ ทน้า</li> <li>๑๔</li> <li>๓ ทน้า</li> <li>๑๔</li> <li>๓ ทน้า</li> <li>๑๔</li> <li>๓ ทน้า</li> <li>๓ ทน้า</li> <li>๓ ที่</li> <li>๓ ที่</li> <l< td=""><td>ที่หน้าจอหนังสึ<br/>.cobec.go.th/index.php?<br/>หลัก ฿ ตั้งค่าระบบ →<br/>ต่วนมาก &amp; ต่วนที่สุด<br/>เล้ว № ยังไม่ได้ลงทะเบีย<br/>หน้า<br/>№ ประชาสัมพันธ์จดหมา<br/>№ การขับเคลื่อนการพัฒ</td><td>อรับ<br/>option=book&amp;task=main/receiv<br/>เริ่ม หนังสือรับ / หนังสือส่ง →<br/>แร้บ เ∢ ยังไม่ได้ส่งต่อ โ มีไฟล์เอก<br/>เรื่อง<br/>ยข่าวออนไลน์ สพป.ภูเก็ค ประจำเดือน<br/>นาการอ่านและการเขียนภาษาไทย ปีกา</td><td><ul> <li>ปัต</li> <li>ปัต</li> <li>๑</li> <li>๑</li> <li>๑</li> <li>๑</li> <li>๑</li> <li>๑</li> <li>๑</li> <li>๑</li> <li>๑</li> <li>๑</li> <li>๑</li> <li>๑</li> <li>๓</li> <li>๓<!--</td--><td>Q คันหาหนัง</td><td>เสือ - 🔳 คู่ม่<br/>ราย<br/>ละเอียด 🔶<br/>🖃</td><td>้อ →<br/><b>ม</b><br/><b>ลงวับ</b><br/><b>ที่</b><br/>7 มิย<br/>2567<br/>7 มิย<br/>2567</td><td>อันธิกา อินด๊ะ (สพป.เชีย<br/><b>ค้นหาข้อมูล</b> :<br/>จาก<br/>สพป.ถูเก็ค<br/>สวก.</td><td>ิ่≯<br/>ยงใหม่ เขต 5)<br/>:<br/>:<br/>:<br/>:<br/>:<br/>:<br/>:<br/>:<br/>:<br/>:<br/>:<br/>:<br/>:<br/>:<br/>:<br/>:<br/>:<br/>:<br/>:</td><td><ul> <li>±</li> <li>■</li> <li>■</li></ul></td></li></ul></td></l<></ul> | ที่หน้าจอหนังสึ<br>.cobec.go.th/index.php?<br>หลัก ฿ ตั้งค่าระบบ →<br>ต่วนมาก & ต่วนที่สุด<br>เล้ว № ยังไม่ได้ลงทะเบีย<br>หน้า<br>№ ประชาสัมพันธ์จดหมา<br>№ การขับเคลื่อนการพัฒ                                                                                                    | อรับ<br>option=book&task=main/receiv<br>เริ่ม หนังสือรับ / หนังสือส่ง →<br>แร้บ เ∢ ยังไม่ได้ส่งต่อ โ มีไฟล์เอก<br>เรื่อง<br>ยข่าวออนไลน์ สพป.ภูเก็ค ประจำเดือน<br>นาการอ่านและการเขียนภาษาไทย ปีกา                                                                                   | <ul> <li>ปัต</li> <li>ปัต</li> <li>๑</li> <li>๑</li> <li>๑</li> <li>๑</li> <li>๑</li> <li>๑</li> <li>๑</li> <li>๑</li> <li>๑</li> <li>๑</li> <li>๑</li> <li>๑</li> <li>๓</li> <li>๓<!--</td--><td>Q คันหาหนัง</td><td>เสือ - 🔳 คู่ม่<br/>ราย<br/>ละเอียด 🔶<br/>🖃</td><td>้อ →<br/><b>ม</b><br/><b>ลงวับ</b><br/><b>ที่</b><br/>7 มิย<br/>2567<br/>7 มิย<br/>2567</td><td>อันธิกา อินด๊ะ (สพป.เชีย<br/><b>ค้นหาข้อมูล</b> :<br/>จาก<br/>สพป.ถูเก็ค<br/>สวก.</td><td>ิ่≯<br/>ยงใหม่ เขต 5)<br/>:<br/>:<br/>:<br/>:<br/>:<br/>:<br/>:<br/>:<br/>:<br/>:<br/>:<br/>:<br/>:<br/>:<br/>:<br/>:<br/>:<br/>:<br/>:</td><td><ul> <li>±</li> <li>■</li> <li>■</li></ul></td></li></ul>                                                                                                    | Q คันหาหนัง                                                             | เสือ - 🔳 คู่ม่<br>ราย<br>ละเอียด 🔶<br>🖃 | ้อ →<br><b>ม</b><br><b>ลงวับ</b><br><b>ที่</b><br>7 มิย<br>2567<br>7 มิย<br>2567                                                 | อันธิกา อินด๊ะ (สพป.เชีย<br><b>ค้นหาข้อมูล</b> :<br>จาก<br>สพป.ถูเก็ค<br>สวก.                  | ิ่≯<br>ยงใหม่ เขต 5)<br>:<br>:<br>:<br>:<br>:<br>:<br>:<br>:<br>:<br>:<br>:<br>:<br>:<br>:<br>:<br>:<br>:<br>:<br>:                                                                                                    | <ul> <li>±</li> <li>■</li> <li>■</li></ul> |
| ์<br>วา<br>าเ                                                                                                    | <ul> <li>มาา</li> <li>รmart</li> <li>รmart</li> <li>Smart</li> <li>Smart</li> <li>Smart</li> <li>Smart</li> <li>Smart</li> <li>Smart</li> <li>Smart</li> <li>Smart</li> </ul>                                                                                                    | ที่หน้าจอหนังสึ<br>.cobec.go.th/index.php?<br>หลัก ฿ ตั้งค่าระบบ →<br>ต่วนมาก & ต่วนที่สุด<br>เล้ว ฿ ยังไม่ได้ลงทะเบีย<br>หน้า<br>В ประชาสัมพันธ์จดหมา<br>В การขับเคลื่อนการพัฒ<br>В สำรวจความคิดเห็นต่อ                                                                             | อรับ<br>option=book&task=main/receiv<br>เริ่ม หนังสือรับ / หนังสือส่ง →<br>แร้บ เ∢ ยังไม่ได้ส่งต่อ โ มีไฟล์เอก<br>เรื่อง<br>ยข่าวออนไลน์ สพป.ภูเก็ค ประจำเดือน<br>นาการอ่านและการเขียนภาษาไทย ปีกา                                                                                   | <ul> <li>ปัด</li> <li>๑</li> <li>๑</li> <li>๑</li> <li>๑</li> <li>๑</li> <li>๑</li> <li>๑</li> <li>๑</li> <li>๑</li> <li>๑</li> <li>๑</li> <li>๓</li> <li>๓<td>Q คับหาหนัง</td><td>เสือ - 🔳 คู่ม่<br/>ละเอียด<br/></td><td>ເຍ ←<br/><b>£</b><br/><b>847ັນ</b><br/><b>1</b><br/><b>1</b><br/><b>1</b><br/><b>1</b><br/><b>1</b><br/><b>1</b><br/><b>1</b><br/><b>1</b></td><td>อันธิกา อินด๊ะ (สพป.เซีย<br/>ค้นหาข้อมูล :<br/>จาก<br/>สพป.ถูเก็ต<br/>สวก.<br/>สคผ.</td><td><ul> <li>ร่างใหม่ เขต 5)</li> <li>ะ</li> <li></li> <li></li> <li< td=""><td></td></li<></ul></td></li></ul>                                                                                                    | Q คับหาหนัง                                                             | เสือ - 🔳 คู่ม่<br>ละเอียด<br>           | ເຍ ←<br><b>£</b><br><b>847ັນ</b><br><b>1</b><br><b>1</b><br><b>1</b><br><b>1</b><br><b>1</b><br><b>1</b><br><b>1</b><br><b>1</b> | อันธิกา อินด๊ะ (สพป.เซีย<br>ค้นหาข้อมูล :<br>จาก<br>สพป.ถูเก็ต<br>สวก.<br>สคผ.                 | <ul> <li>ร่างใหม่ เขต 5)</li> <li>ะ</li> <li></li> <li></li> <li< td=""><td></td></li<></ul>                                                                                                    |                                                                                                    |
| <ul> <li>ค</li> <li>ค</li></ul> | <ul> <li>มาา</li> <li>รรณสับมาา</li> <li>รรณสา</li> <li>รรณสา</li></ul>                                                                                                    | ที่หน้าจอหนังสึ<br>.cobec.go.th/index.php?<br>หลัก ฿ ตั้งค่าระบบ →<br>ต่วนมาก & ต่วนที่สุด<br>เล้ว ฿ ยังไม่ได้ลงทะเบีย<br>หน้า<br>В ประชาสัมพันธ์จดหมา<br>В การขับเคลื่อนการพัฒ<br>В สำรวจความคิดเห็นต่ะ<br>В เชีญบุคลากรเข้าร่วมอ<br>การเรียนรู้ (ผ่านระบบออ                        | อรับ<br>option=book&task=main/receiv<br>เริ่ม หนังสือรับ / หนังสือส่ง →<br>แร้บ เ∢ ยังไม่ได้ส่งต่อ โ มีไฟล์เอก<br>เรื่อง<br>ยข่าวออนไลน์ สพป.ภูเก็ค ประจำเดือน<br>นาการอ่านและการเขียนภาษาไทย ปีกา<br>การถ่ายโอนโครงการอาหารกลางวันขอ<br>บรมเทคมิคการสอนอ่าน เขียน และคิดค           | <ul> <li>ปิด</li> <li>๑</li> <li>๑</li> <li>๑</li> <li>๑</li> <li>๑</li> <li>๑</li> <li>๑</li> <li>๑</li> <li>๑</li> <li>๑</li> <li>๑</li> <li>๑</li> <li>๑</li> <li>๑</li> <li>๑</li> <li>๑</li> <li>๑</li> <li>๓</li> <li>๓<td>Q คับหาหบัง<br/>()<br/>()<br/>()<br/>()<br/>()<br/>()<br/>()<br/>()<br/>()<br/>()</td><td>เสือ - ■ ดู่ม<br/>ละเอียด •<br/></td><td>ร้อ →<br/><b>8</b><br/><b>8</b><br/><b>4</b><br/><b>7</b><br/>มืย<br/>2567<br/>7<br/>มืย<br/>2567<br/>7<br/>มืย<br/>2567<br/>7<br/>มืย<br/>2567</td><td>อันธิกา อินต๊ะ (สพป.เซีย<br/>ค้นหาข้อมูล :<br/>จาก<br/>สพป.ภูเก็ต<br/>สวก.<br/>สคศ.</td><td><ul> <li>ร่างใหม่ เขต 5)</li> <li>รับ</li> <li>สัมษ์ 2:</li> <li>สัมษ์ 2:</li> <li>สัมษ์</li></ul></td><td>2001<br/>2001<br/>2001<br/>2001<br/>2001<br/>2001<br/>2001<br/>2001</td></li></ul> | Q คับหาหบัง<br>()<br>()<br>()<br>()<br>()<br>()<br>()<br>()<br>()<br>() | เสือ - ■ ดู่ม<br>ละเอียด •<br>          | ร้อ →<br><b>8</b><br><b>8</b><br><b>4</b><br><b>7</b><br>มืย<br>2567<br>7<br>มืย<br>2567<br>7<br>มืย<br>2567<br>7<br>มืย<br>2567 | อันธิกา อินต๊ะ (สพป.เซีย<br>ค้นหาข้อมูล :<br>จาก<br>สพป.ภูเก็ต<br>สวก.<br>สคศ.                 | <ul> <li>ร่างใหม่ เขต 5)</li> <li>รับ</li> <li>สัมษ์ 2:</li> <li>สัมษ์ 2:</li> <li>สัมษ์</li></ul> | 2001<br>2001<br>2001<br>2001<br>2001<br>2001<br>2001<br>2001                                                                                                    |
|                                                                                                    | <ul> <li>มาา</li> <li>มาา</li> <li>รmart</li> <li>รmart</li> <li>Smart</li> <li>Smart</li> <li>Sm</li></ul>                                                                                                    | ที่หน้าจอหนังสึ<br>.cobec.go.th/index.php?<br>หลัก ฿ ตั้งค่าระบบ →<br>ต่วนมาก & ต่วนที่สุด<br>เล้ว ฿ ยังไม่ได้ลงทะเบีย<br>หน้า<br>В ประชาสัมพันธ์จดหมา<br>В การขับเคลื่อนการพัฒ<br>В สำรวจความคิดเห็นต่อ<br>В เชิญบุคลากรเข้าร่วมอ<br>การเรียนรู้ (ผ่านระบบออ<br>В โครงการพัฒนาศึกษา | อรับ<br>option=book&task=main/receiv<br>เริ่ม หนังสือรับ / หนังสือส่ง →<br>แร้บ เ∢ ยังไม่ได้ส่งต่อ โ มีไฟล์เอก<br>เรื่อง<br>ยข่าวออนไลน์ สพป.อูเก็ค ประจำเดือน<br>นาการอ่านและการเขียนภาษาไทย ปีกา<br>การถ่ายโอนโครงการอาหารกลางวันขอ<br>บรมเทคนิคการสอนอ่าน เขียน และคิคม<br>นไลน์) | <ul> <li>ปัด</li> <li>๑</li> <li>๕ ส่งหนังสือราชการ -</li> <li>เสาร</li> <li>เสาร</li> <li>พฤษภาคม 2567 </li> <li>งโรงเรียนขนาดเล็กาลา </li> <li>งโรงเรียนขนาดเล็กาลา </li> <li>จำนวณ สำหรับนักเรียนที่มีภาวะ</li> <li>ระยะหลังการพัฒนา(Post - Tra</li> </ul>                                                                                                    | Q คับหาหบัง                                                             | เสือ - ■ ดู่ม<br>ละเอียด •<br>          | ه کلی کی کی کی کی کی کی کی کی کی کی کی کی کی                                                                                     | อันธิกา อินด๊ะ (สพป.เซีย<br>ค้นหาข้อมูล :<br>จาก<br>สพป.ภูเก็ค<br>สวก.<br>สคผ.<br>สคผ.<br>สคผ. | <ul> <li>☆</li> <li>⇒</li> <li>⇒</li> <li></li> <li></li> <li< td=""><td>2000<br/>2000<br/>2000<br/>2000<br/>2000<br/>2000<br/>2000<br/>200</td></li<></ul>                                                                                                    | 2000<br>2000<br>2000<br>2000<br>2000<br>2000<br>2000<br>200                                                                                                    |

การลงทะเบียนรับหนังสือราชการ (AMSS++สพป.เชียงใหม่ เขต ๕) เข้าระบบด้วยโปรแกรมบราวเซอร์ Google Chrome ในช่อง Address พิมพ์ http://๑.๑๗๙.๑๕๕.๑๔๒/amssplus/index.php ชื่อผู้ใช้ : ซ้อย รหัสผ่าน : ๒๐๘๐

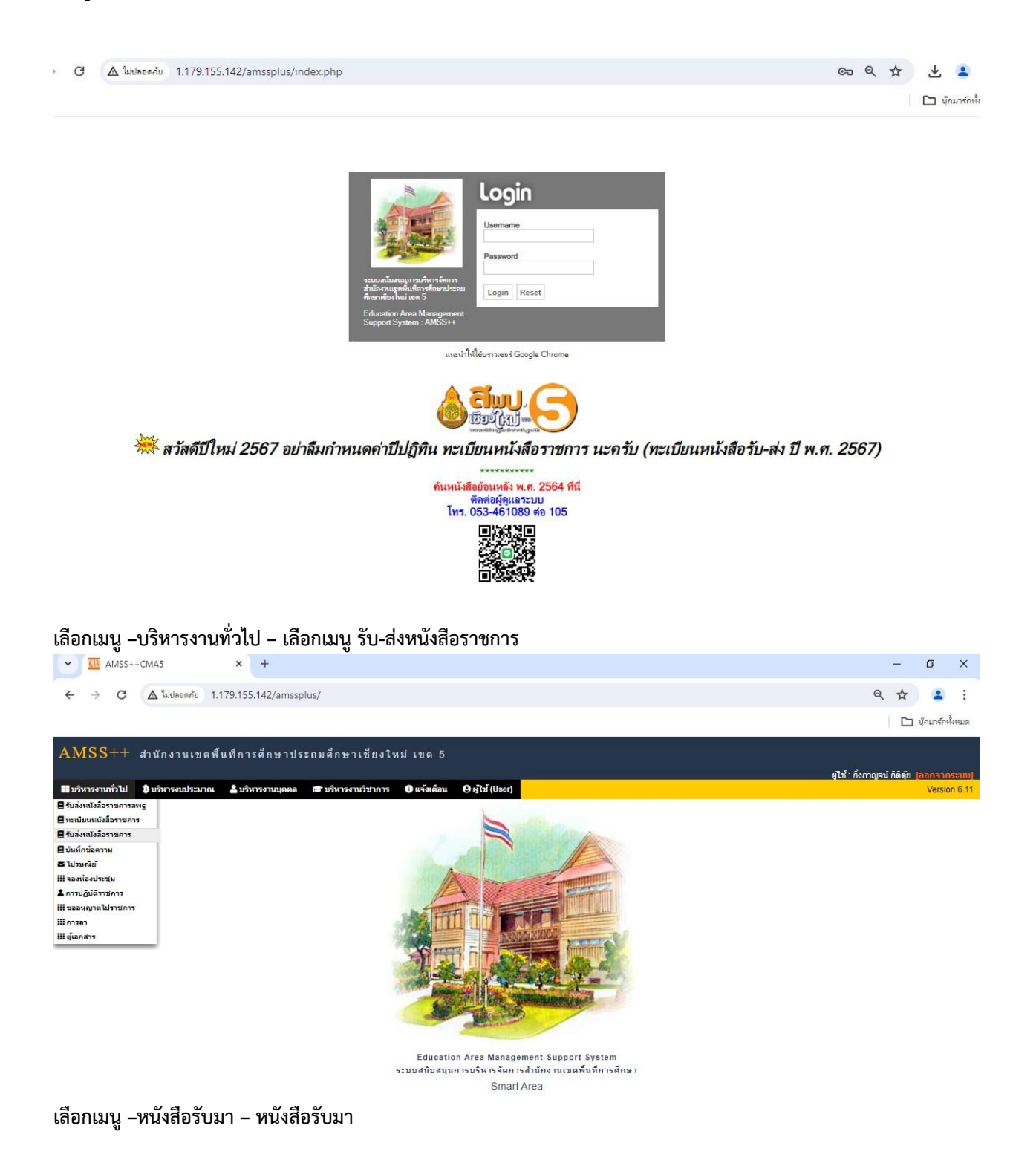

ที่ช่องรายละเอียด คลิ๊กที่ "คลิก" เพื่อเปิดรายละเอียดการรับหนังสือ

| alone 1                                                       | AMSS++CMA5                                                                                                 | × +                                                                                                    |                                                                   |                                                                                                    |                                                                                              | _                                                                                                    | o ×                                                         |
|---------------------------------------------------------------|----------------------------------------------------------------------------------------------------|----------------------------------------------------------------------------------------------------|-------------------------------------------------------------------|----------------------------------------------------------------------------------------------------|----------------------------------------------------------------------------------------------|----------------------------------------------------------------------------------------------------|-------------------------------------------------------------|
| <b>⊱</b> →                                                    | C 🛆 ไม่ปลอดกับ 1.179.                                                                                      | 155.142/amssplus/?option=book&task=main/receive                                                                                                    |                                                                   |                                                                                                    |                                                                                              | ९ ☆                                                                                                    | <b>2</b> :                                                  |
|                                                               |                                                                                                    |                                                                                                    |                                                                   |                                                                                                    |                                                                                              |                                                                                                    | มุ๊กมาร์กทั้งหมเ                                            |
| MSS                                                           | ++ สำนักงานเขตพื้นที                                                                                       | การศึกษาประถมศึกษาเชียงใหม่ เขด 5                                                                                                    |                                                                   |                                                                                                    |                                                                                              |                                                                                                    | ļ                                                           |
|                                                               |                                                                                                    |                                                                                                    |                                                                   |                                                                                                    | ត្សីព                                                                                        | ช้ : กึ่งกาญจน์ กิติตุ้ย 🌘                                                                                    | าอกจำกระบ                                                   |
| เสงหนัง                                                       | สีอราชการ                                                                                                  |                                                                                                    |                                                                   |                                                                                                    |                                                                                              | วันจันทร์ที่ 10                                                                                               | มิถุนายน 25                                                 |
| รายการหล                                                      | ลัก 🎹 หนังสือรับ 🔛 หนังสือส่ง                                                                              | 🏬 ส่งหนังสือราชการ 🗰 หนังสือที่ยังไม่รับเกิน 3 วัน 🔛 หนังสืออายุเกิน 2 ปี 📰 คู่มือ                                                                                                    |                                                                   |                                                                                                    |                                                                                              |                                                                                                    |                                                             |
|                                                               |                                                                                                    | v * v                                                                                                    |                                                                   |                                                                                                    |                                                                                              |                                                                                                    |                                                             |
| เด้บความส่                                                    | าศัญ 📰ปกติ 🥂 ด่วน 🚾 ด่วนมาก 🗖                                                                              | หนงสอรบ<br><หน้าแรก <จนบ้าก่อน (579)[580][581][582][583][584][585][586][586][586][588][589]<br>ต่วนที่สุด [ทั้งหมด] [สารบรรณกลาง] [กลุ่ม] [ส่วนบุคคล]                                                                                                    | [590][59                                                          | <mark>1][592][593][594</mark> ]<br>คันหาหนังสือ จ                                                                                   | งาก เรื่อง 🗸 ด้วยคำว่า                                                                       |                                                                                                    | ด้นหา                                                       |
| ดับความสำ<br>ที่                                              | าศัญ 🔜ปกติ ด่วน ด่วนมาก 🗖<br>เลขาศวีงสือ                                                                   | หนงสอรบ<br>⊲หน้าแรก ≪หน้าก่อน [579][580][581][582][583][584][585][586][587][588][589]<br>ตัวบท์สด [ทั้งหมด] [สารบรรณกต่าง] [กลุ่ม] [ส่วนมุคคล]<br>เรื่อง                                                                                                    | [590][59<br>528<br>ຄະເລີຍຄ                                        | 1][592][593][ <b>594</b> ]<br>คันหาหนังสือ จ<br>ลงวันที่                                                                            | งาก เรื่อง 🗸 ด้วยดำว่า<br>จาก                                                                | ວັນແວລະ                                                                                                    | <b>ดันหา</b><br>ที่ส่ง                                      |
| ดับความส่<br>ที่<br>47217                                     | าศัญ 🔜 ปกติ ด่วน 🛑 ด่วนมาก 📕<br>เลขหนึ่งสือ<br>ศร 04289/ว591 💶                                             | หมงสอรบ<br><หมงสอรบ<br>สวนที่สุด (ทั้งหมด) [สารบรรณกอาง] (กลุ่ม) [ส่วนบุคคอ]<br>ด้อง<br>ช้√ โครงการฟัลณาศึกษานี้เทศก์ ประจำปังบประมาณ พ.ศ.2567 ระยะหลังการฟัลณา(Post - Training)<br>(2024-06-07 14.23.41)                                                                                                    | [590][59<br>5າຍ<br>ລະເລີຍດ<br>ດລີກ                                | 1 <mark>][592][593][594</mark> ]<br>ค้นหาหนังสือ จ<br>ลงวันที<br>7 มิย 2567                                                         | ราก [เรือง ♥ ด้วยศาว่า<br>จาก<br>สพฐ/อื่นๆ                                                   | ວົນເວລາ<br>7 ນິຍ 2567 14:4                                                                                    | คันหา<br>ที่ส่ง<br>5:35 น.                                  |
| ดับความส่<br>ที่<br>47217<br>47252                            | าคัญ ปกติ ด่วน ด้วนมาก<br>เลชาหวังอือ<br>ศธ 04289/ว591                                                     | หมงสอรบ<br><หม่งสอรบ<br>รณ้าแรก <จนน้ำแรก (จายน้ำค่อม [579][580][581][582][583][586][586][586][586][588][588]<br>เรื่อง<br>ร้อง<br>ขึ้น<br>(2024-06-07 14.23.41)<br>ขึ้นอุแลลกระบ้ารมอบรมเทคนิศกรสอนอ่าน เซียน และผิดคำนวณ สำหรับนึกเรียนที่มีการแล้ยงต่อการ<br>เรียนๆ (ผ่านระบบอนใหม่) (2024-06-07 15:00.06)                                                                                                    | [590][59<br>ราย<br>ละเอียด<br>คลิก<br>คลิก                        | 1][592][593][ <b>594</b> ]<br>คันหาหนังสือ จ<br>จะงำนา้า<br>7 มีย 2567<br>7 มีย 2567                                                | าาก [เรือง ▼ ด้วยฝาว่า<br>จาก<br>สพร/อื่นๆ<br>สศศ.                                           | ວັນແວລະ<br>7 ນິຍ 2567 14:4<br>7 ນິຍ 2567 16:1                                                                 | )   คันหา<br>ที่ส่ง<br>5:35 น.<br>1:47 น.                   |
| ดับความส่<br>ที่<br>47217<br>47252<br>47253                   | าคัญ ปกติ ด้วน ด้วนมาก<br>และการังอื่อ<br>ศร 04289/ว591<br>ศร 04007/3584                                   | หมงสอรบ<br>รณ้าแรก <รณ้าแรก (รายุโรง2)[582][582][582][582][582][582][582][582]                                                                                                    | [590][59<br>ราย<br>ละเอียด<br>คลิก<br>คลิก<br>คลิก                | 1)[592][593][594]<br>คันหาหนังสือ จ<br>ลงวันที่<br>7 มีย 2567<br>7 มีย 2567<br>7 มีย 2567                                           | าก (เรือง ∨) ด้วยสำว่า<br>จาก<br>สพฐ/อื่นๆ<br>สดด.<br>สดด.                                   | <u>ຈັນເວລະ</u><br>7 ນິຍ 2567 14:4<br>7 ນິຍ 2567 16:1<br>7 ນິຍ 2567 16:1                                       | ดันหา<br>ที่ส่ง<br>5:35 น.<br>1:47 น.<br>1:47 น.            |
| ดับความส่<br>ที่<br>47217<br>47252<br>47253<br>47254          | าคัญ ปกติ ด่วน ด้วนมาก<br>เลชาชังอือ<br>ศธ 04289/ว591<br>ศธ 04007/3584<br>ศธ 04003/382                     | หมงสอรบ<br>รณ้าแรก <รณ้าก่อม [579][580][581][582][583][584][585][586][587][588][589]<br>∎้วยที่สุด [ทั้งหมด] [สารบรรณกอาง] (กลุ่ม] [ส่วนบุคคล]<br>ชื่อง<br>ชื่อง<br>ชื่น โลรงการพัฒนาศึกษานิเทศน์ ประจำปังบประมาณ พ.ศ.2567 ระยะหลังการพัฒนา(Post - Training)<br>(2024-06-07 14.23.41)<br>ชิง โดยูแคลการเข้ารบอบรมเทคนิศการสอนอ่าน เชียน และศิลศานวณ สาหรับนึกเรียบที่มีการแล้ยงต่อการ<br>เรียบรู้ (ผ่านระบบอนจนไหม) (2024-06-07 15:00.06)<br>ชิง กรรวเความคิดเห็นต่อการก่อนโลยเกรอาหารกลางวันของโรงเรียบขนาดเล็กาลา (2024-06-07<br>16.01.30) | [590][59<br>ราย<br>ละเอียด<br>ดลิก<br>ดลิก<br>ดลิก                | 1][592][593][594]<br>คันหาหนังสือ ร<br>ลงวันที<br>7 มีย 2567<br>7 มีย 2567<br>7 มีย 2567<br>7 มีย 2567<br>7 มีย 2567                | าก (ชื่อง V) ด้วยดำว่า<br>จาก<br>สพฐ/อื่นๆ<br>สตศ.<br>สตศ.<br>สภ.                            | <del>ໃນ</del> 2567 14:4<br>7 ມີຍ 2567 14:4<br>7 ມີຍ 2567 16:1<br>7 ມີຍ 2567 16:1<br>7 ມີຍ 2567 16:1           | ดันหา<br>ที่ส่ง<br>5:35 น.<br>1:47 น.<br>1:47 น.<br>1:47 น. |
| ตับความส่<br>ที่<br>47217<br>47252<br>47253<br>47254<br>47273 | กลัญ ปกติ ด้วน ด้วนมาก<br>เลขาชวิธีอ<br>ศธ 04289/2591<br>ศธ 04007/23584<br>ศธ 04003/382<br>ศธ 04001/2 1577 | หมงสอรบ<br>รณ้าแรก <รณ้าแรก (รายุโรลย)[582][582][582][582][582][582][588][588]                                                                                                    | [590][59<br><u>ຮາຍ</u><br>ສະເ <u>ລີຍຊ</u><br>ທລີກ<br>ທລີກ<br>ທລີກ | 1][592][593][594]<br>หันหาหนังสือ จ<br>อะรามที่<br>7 มีย 2567<br>7 มีย 2567<br>7 มีย 2567<br>7 มีย 2567<br>7 มีย 2567<br>7 มีย 2567 | าก (เรือง 🗸) ด้วยสาว่า<br>จาก<br>สหรู/อื่นๆ<br>สหรู/อื่นๆ<br>สคศ.<br>สถก.<br>อ้านห์วยหล่ออูก | 7 มีย 2567 14:4<br>7 มีย 2567 14:4<br>7 มีย 2567 16:1<br>7 มีย 2567 16:1<br>7 มีย 2567 16:1<br>10 มีย 2567 09 | ศัมท<br>ที่ส่ง<br>5:35 น.<br>1:47 น.<br>1:47 น.<br>33:38 น. |

## จะมีหน้าต่างขึ้นมา คลิ๊กไฟล์แนบเพื่อโหลดเอกสาร หรือ และคลิ๊กไฟล์เลือกส่งไปยังกลุ่มงานต่าง ๆ

| 1.179.155.14 | 42/amssplus/modules/book/ma | iin/bookdetail_s               | araban.php?b_id=47280 - Google Chrome           |  |
|--------------|-----------------------------|--------------------------------|-------------------------------------------------|--|
| 🛆 ไม่ปลอดกัย | 1.179.155.142/amssplus/     | modules/bool                   | k/main/bookdetail_saraban.php?b_id=47280        |  |
|              |                             |                                |                                                 |  |
|              | รายละเอียดหนั               | งสือ <b>ที</b> ่ ศุธ 04055/    | 1                                               |  |
|              |                             |                                |                                                 |  |
|              | เรื่อง : แก้ไขปร            | ะกาศ (2024-06-07               | 16:46:47) [ ปกติ]                               |  |
|              | เลขทะเบียนหน                | งสือรับ : 7432                 |                                                 |  |
|              | หนังสือลงวันที่             | : 7 มีย 2567                   |                                                 |  |
|              | ส่งโดย : สพป.ด              | าก เขต 1 [ ]                   |                                                 |  |
|              | วันเวลาที่ส่ง : 7           | มีย 2567 16:46:4               | 7 <b>u</b> .                                    |  |
|              | เนื้อหาโดยสรุป              | แก้ไขประกาศ                    |                                                 |  |
|              |                             | 1. หนังสือปาล                  | io                                              |  |
|              | ไฟล์แบบ                     |                                |                                                 |  |
|              |                             |                                |                                                 |  |
|              |                             |                                |                                                 |  |
|              |                             |                                | ส่งถึง                                          |  |
|              | 1.สารบรรณกล                 | าง                             | 💱 ลงทะเบียนรับแล้วเมื่อ 10 มีย 2567 10:35:17 น. |  |
|              | 2.สารบรรณกล                 | าง                             | 💱 ลงทะเบียนรับแล้วเมื่อ 10 มีย 2567 10:35:17 น. |  |
|              |                             | ข้อมูล<br>*********            | ล ณ 10 มีย 2567 10:36:26 น.                     |  |
|              | กรณาเลือกก                  | ลุ่มผู้รับหนังสือไป            | ได้าเน้นการ                                     |  |
|              | ◯ กลุ่มอำนว                 | เยการ                          | 🔿 กลุ่มบริหารการเงินฯ (เก่า)                    |  |
|              | ⊖ กลุ่มนใยบ                 | ายและแผน                       | กลุ่มส่งเสริมการจัดการศึกษา                     |  |
|              | ⊖ กลุ่มพัฒน                 | เวลานบุคเคล<br>เวลรและบุคลากรา | ⊖ หน่วยตรวจสอบภายใน                             |  |
|              | 🔿 กลุ่มส่งเส                | ริมการศึกษาทางไ                | กล 🔿 ออ่าเออหาวรแเลซอลี                         |  |
|              | เทคโนโลยีสารส               | นเทศฯ                          |                                                 |  |
|              | 0 กลุ่มบรหา                 | ารการเงนและสนท                 | รพย                                             |  |
|              |                             |                                | เลือก                                           |  |
|              | รายชื่อกลุ่มที              | ส่งหนังสือให้แล้ว              | ี่ รำนวน 0 กลุ่ม                                |  |
|              |                             |                                | ilentrens                                       |  |
|              |                             |                                |                                                 |  |
|              |                             |                                |                                                 |  |

การลงทะเบียนรับหนังสือ

ที่เมนูทะเบียนหนังสือรับ คลิ๊กที่บุ่ม "ลงทะเบียนหนังสือรับ"

| AMS            | AMSS++ สำนักงานเขดพื้นที่การศึกษาประถมศึกษาเชียงใหม่ เขด 5                                                                                                    |                        |                           |                          |                                 |                                                                                                    |                                    |                          |                  |              |                |         |       |
|----------------|----------------------------------------------------------------------------------------------------|------------------------|---------------------------|--------------------------|---------------------------------|----------------------------------------------------------------------------------------------------|------------------------------------|--------------------------|------------------|--------------|----------------|---------|-------|
|                | ผู้ไช้ : กึ่งกาญจน์ กิติดุัย <mark>[ออกจากระบบ]</mark>                                                                                                    |                        |                           |                          |                                 |                                                                                                    |                                    |                          |                  |              |                |         |       |
| ทะเบีย         | กะเบียนหนังสือราชการ วันจันทร์ที่ 10 มิถุนายน 2567                                                                                                    |                        |                           |                          |                                 |                                                                                                    |                                    |                          |                  |              |                |         |       |
| 🖌 รายกา        | ารหลัก                                                                                                    | 🏼 ตั้งค่าระบบ 📰 ทะ     | เบียนหนังสือรับ           | 🗮 ทะเบียนหนังสื่อ        | ส่ง 🏼 ทะเบี                     | ยนศาสั่ง 🗰 ทะเบียนเกียรดิบัตร 📰 คุ่มือ                                                                             |                                    |                          |                  |              |                |         |       |
| องทะเบี        | ทะเบียนหนังสือรับ<br><หน้าแรก <<หน้าก่อน [2533][2534][2535][2536][2536][2537][2538][2539][ <b>2540</b> ][2541][2543][2543][2545][2546][2547] หน้าตัดใป>> หน้าสุดท้าย> |                        |                           |                          |                                 |                                                                                                    |                                    |                          |                  |              |                |         |       |
| 100            | 11000                                                                                                    | <u>и</u>               | แทรแขลอาเม                | 1320 • [0130]            | - IVI                           | MANT                                                                                                    |                                    | (innein(o.in)            |                  |              |                | <u></u> | NEIT  |
| หะเบียน<br>รับ | ปี                                                                                                    | ที่                    | ลงวันที่                  | จาก                      | ถึง                             | เรื่อง                                                                                                    | กลุ่มปฏิบัติ                       | บุคคลปฏิบัติ             | หมายเหตุ         | วันลงทะเบียน | ราย<br>ละเอียด | ลบ      | แก้ไข |
| 7283           | 2567                                                                                                    | ที่/100 🗖              | 6 มิย 2567                | บ้า <mark>นวังลุง</mark> | สำนักงานเขต<br>พื้นที่การศึกษา  | เบิกค่าจ้างนักการการโรง                                                                                            | กลุ่มบริหารการเงิน<br>และสินทรัพย์ |                          | เอกสาร<br>กระดาษ | 6 มีย 2567   | คลิก           |         |       |
| 7284           | 2567                                                                                                    | ที่/99                 | 6 มิย 2567                | บ้านวังลุง               | ส่านักงานเขต<br>พื้นที่การศึกษา | เบิกค่าเข่าสัญญาณอินเตอร์เน็ต                                                                                      | กลุ่มบริหารการเงิน<br>และสินทรัพย์ |                          | เอกสาร<br>กระดาษ | 6 มิย 2567   | คลิก           |         |       |
| 7285           | 2567                                                                                                    | ศธ<br>04051.050409/096 | 5 มีย 2567                | บ้านดื่นดก               | สำนักงานเขต<br>พื้นที่การศึกษา  | เบิกค่าเข่าสัญญาณอินเตอร์เน็ต                                                                                      | กลุ่มบริหารการเงิน<br>และสินทรัพย์ |                          | เอกสาร<br>กระดาษ | 6 มิย 2567   | คลิก           |         |       |
| 7286           | 2567                                                                                                    | ศธ<br>04051.050409/097 | 5 มีย 2567                | บ้านดื่นตก               | ส่านักงานเขต<br>พื้นที่การศึกษา | เบิกค่าเข่าสัญญาณอินเตอร์เน็ต                                                                                      | กลุ่มบริหารการเงิน<br>และสินทรัพย์ |                          | เอกสาร<br>กระดาษ | 6 มีย 2567   | คลิก           |         |       |
| 7287           | 2567                                                                                                    | ที่อสอสด.อตอยดจ/50     | 6 มิย 2567                | บ้านแม่ลอง               | สำนักงานเขต<br>พื้นที่การศึกษา  | ส่งเอกสารการจัดจ้างประกอบการเบ็กจ่ายเงินค่า<br>จ้างครูอัตรจ้างโรงเรียนบ้านแม่ลอง                                   | กลุ่มบริหารการเงิน<br>และสินทรัพย์ |                          | เอกสาร<br>กระดาษ | 6 มีย 2567   | คลึก           |         |       |
| 7288           | 2567                                                                                                    | ที่ ศธ 04022/ว1718     | <mark>15 ม</mark> ิย 2567 | สพป.กาฬสินธุ์ เขด<br>3   | ส่านักงานเขต<br>พื้นที่การศึกษา | การรวมสถานศึกษาขั้นพื้นฐาน (2024-06-06<br>14:19:08)                                                                | กลุ่มนโยบายและ<br>แผน              | นางสาวปฤณภัค จู<br>แวน   |                  | 6 มีย 2567   | คลิก           |         |       |
| 7289           | 2567                                                                                                    | ศธ 04128/ว2022         | 6 มิย 2567                | สพป.ราชบุรี เขต 2        | สำนักงานเขต<br>พื้นที่การศึกษา  | ประชาสัมพันธ์แผนพัฒนาการศึกษาขั้นพื้นฐาน<br>พ.ศ.2566-2570 (ฉบับทบทวน ปีงบประมาณ<br>พ.ศ.2567) (2024-06-06 14:54:25) | กลุ่มนโยบายและ<br>แผน              | นางสาวปริน ปัน<br>ทนันท์ |                  | 6 มีย 2567   | คลิก           |         |       |

กรอกรายละเอียดของหนังสือรับ คลิ๊กที่บุ่ม "ตกลง" เพื่อทำการรับหนังสือ

| ทะเบียนหนังสือราชการ         |                     |                                    |                              |                   |                            |              | ผู้ไข้ : กงกาญจน กดดุย [ออกจ<br>วันจันทร์ที่ 10 มิถุน |
|------------------------------|---------------------|------------------------------------|------------------------------|-------------------|----------------------------|--------------|-------------------------------------------------------|
| 希 รายการหลัก 🛛 🗰 ตั้งค่าระบบ | 📰 ทะเบียนหนังสือรับ | 🎆 ทะเบียนหนังสือส่ง                | 📰 ทะเบียนศาสั่ง              | 📰 ทะเบียนเกียร    | ลิบัตร 🏼 คู่มือ            |              |                                                       |
|                              |                     |                                    | ลงท                          | ะเบียนหนังสื      | อรับ                       |              |                                                       |
|                              | กรุณาระบุรายละเอี   | 5A                                 |                              |                   |                            |              |                                                       |
|                              | จาก (               | เลือก                              |                              | ุ > ค้นหาโร       | บเรียน                     |              |                                                       |
|                              | ระดับดาวมส่วดัญ     | Alat Oday Od                       |                              |                   |                            |              |                                                       |
|                              | เลขที่หนังสือ       |                                    | เวนมาก ⊖ตวนที่สุด<br>ลงวันท์ | 10                | ✔   มิถุนายน ✔   2         | 024          |                                                       |
|                              | ถึง                 | สำนักงานเขตพื้นที่การศึ            | ไกษา                         |                   |                            |              |                                                       |
|                              | เรื่อง              |                                    |                              |                   |                            |              |                                                       |
|                              | กลุ่มปฏิบัติ        | เลือก                              |                              | ~                 |                            |              |                                                       |
|                              | บุคคลปฏิบัติ        |                                    |                              |                   |                            |              |                                                       |
|                              | หมายเหตุ            | เอกสารกระดาษ                       |                              |                   |                            |              | _                                                     |
|                              |                     | แนบไฟล์(ถ้า                        | ໝັ)                          |                   |                            | ดำอธิบายไฟล์ |                                                       |
|                              | ไฟล์แนบ 1           | เลือกไฟล์ ไม่ได้เลือก              | ไฟล์ใด                       |                   |                            |              | _                                                     |
|                              | ไฟล์แนบ 2           | เลือกไฟล์ ไม่ได้เลือก              | ไฟล์ใด                       |                   |                            |              |                                                       |
|                              | ไฟล์แนบ 3           | เลือกไฟล์ ไม่ได้เลือก              | าไฟล์ใด                      |                   |                            |              |                                                       |
|                              | ไฟล์แนบ 4           | <mark>เลือกไฟล์</mark> ไม่ได้เลือก | าไฟล์ใด                      |                   |                            |              |                                                       |
|                              | ไฟล์แนบ 5           | <mark>เลือกไฟล์</mark> ไม่ได้เลือก | าไฟล์ใด                      |                   |                            |              |                                                       |
|                              |                     |                                    | เฉพาะใฟล์ doc, docx,         | pdf, xls, xlsx, g | jif, jpg, zip, rar เท่านั้ | NI           |                                                       |
|                              |                     |                                    | [                            | ตกลง Reset        |                            |              |                                                       |

การรับหนังสือราชการ (SMAT OBEC สพฐ.)

เข้าระบบด้วยโปรแกรมบราวเซอร์ Google Chrome

ในช่อง Address พิมพ์ https://smart.obec.go.th/index.php ชื่อผู้ใช้ :

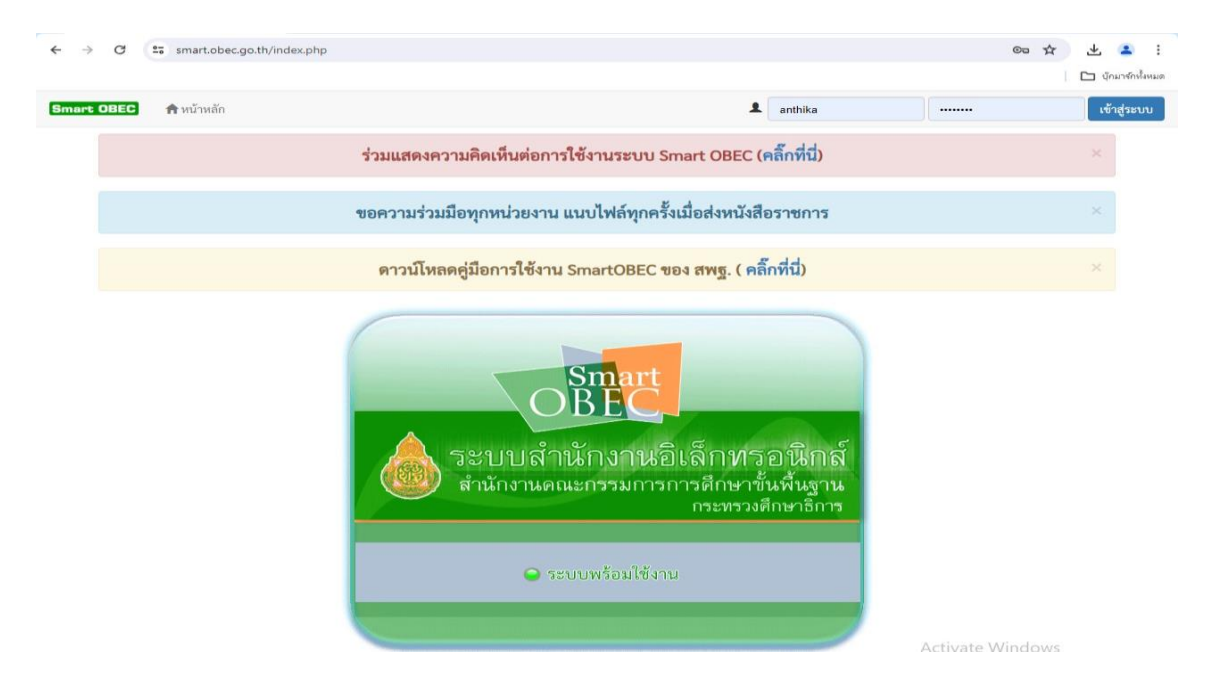

#### เลือกเมนู- บริหารทั่วไป – รับส่งหนังสือราชการ

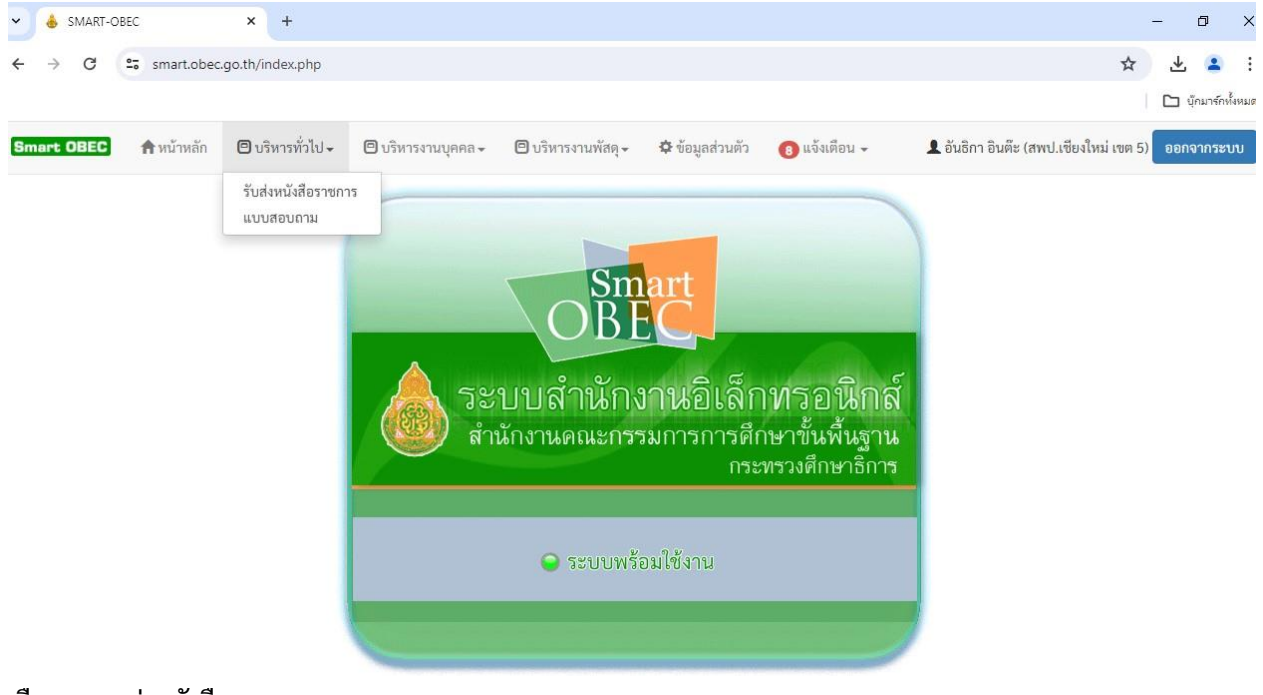

เลือกเมนู – ส่งหนังสือราชการ

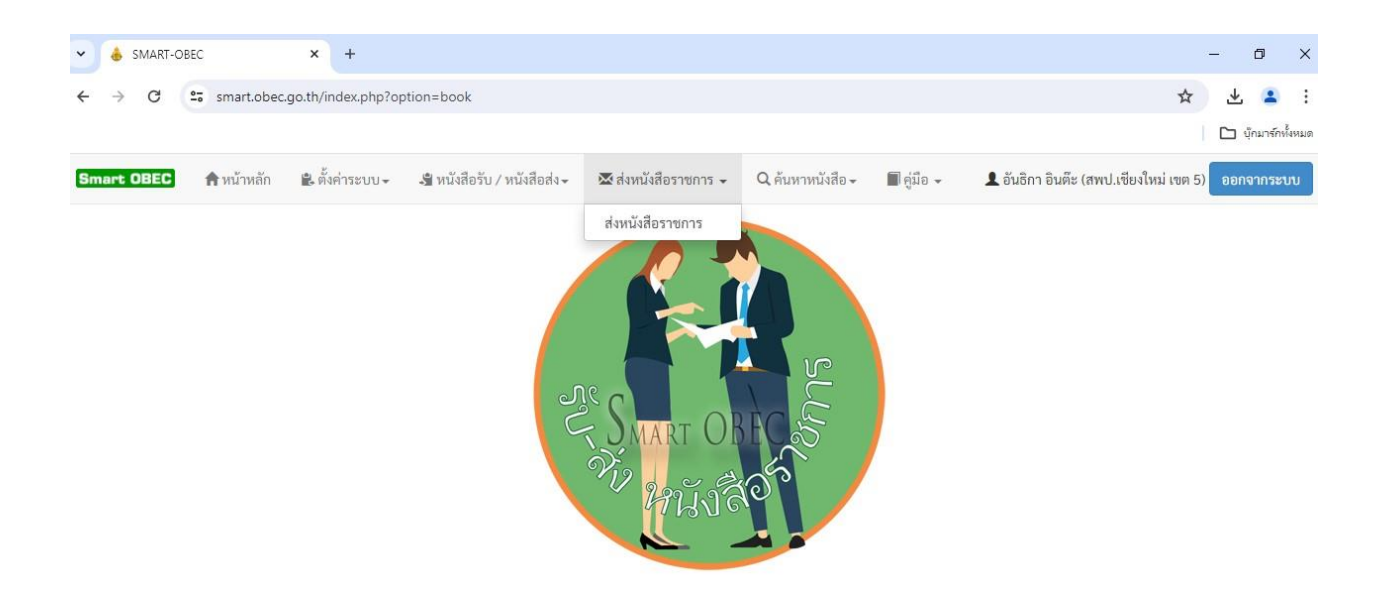

#### กรอกรายระเอียดหนังสือส่ง ทำการแนบไฟล์เอกสาร คลิกบุ่ม "บันทึก" เพื่อทำการส่งหนังสือ

| <ul> <li></li></ul>                                                                                                    | <ul> <li>บุ๊กมาร์กเริ้ง</li> <li>เจากระบบ</li> </ul> |
|----------------------------------------------------------------------------------------------------|------------------------------------------------------|
| Smart OBEC       ♠ หน้าหลัก       & หน้งสือร่น / หน้งสือร่น / หนังสือร่าง การ        Q. ทันหาหนังสือ        ฐีปู่มีอ -       L ขันอิกา อินมีย (เพนปเรียงใหม่ เพก 5)       Image: State of the state of the s | <u>เอากระบบ</u>                                      |
| กรุณาระบุรรยละเอียด         จาก       สพป.เชียงใหม่ เรต 5         อิง       อารบรรณกลาะสำนักราบคณะกรรมการการศึกษาขึ้นพื้นฐาน         กรพับ       กรพบ.เทยระการการศึกษาขึ้นพื้นฐาน         สพท./หน่วยงานภายนอก ทุกแห่ง       สพท./หน่วยงานภายนอก ทุกแห่ง         สพท./หน่วยงานภายนอก บารแห่ง       สพท./หน่วยงานภายนอก บารแห่ง         ระดับความสำกัญ       ๑ ปกติ (ค่วน (ค่วมมาก) ด่วมที่สุด         ดาวามะพับ       จะไม่ถับ (สับ         เยงที่หนังสือ       มีเหต 04051/                                                                                                    |                                                      |
| จากป.เชียงใหม่ เหต 5         ถึง       อารบรรณกลางสำนักงานคณะกรรมการการที่กษาขั้นกั้นฐาน         ดำนักไป หาฐ.       ดาหน/หน่วยงานภายมอก บางแห่ง         ระดับความสำคัญ       ๑ ปกติ ) ด่วน ( ด่วนมาก ) ด่วนที่สุด         ความลับ       ความลับ         เมลับ ) ลับ       เมลับ ) ลับ         เมลับ ) ลับ       มีเลย ( สงธร.)/                                                                                                    |                                                      |
| <ul> <li>ล้ารบรรณกลางสำนักงานคณะกรรมการการที่กษาขึ้นกั้นฐาน<br/><ul> <li>สำนักใน สหฐ.</li> <li>สหม./หน่วยงานภายนอก ทุกแห่ง</li> <li>สหม./หน่วยงานภายนอก บารแห่ง</li> </ul> </li> <li>ระดับความสำคัญ         <ul> <li>๑ ปกติ ( ค่วน ( ค่วนมาก ( ก่วนที่สุด</li> </ul> </li> <li>ความสับ         <ul> <li>๑ ปมลับ ( กับ</li> <li>๑ ปกติ ( ค่วน 5)</li> </ul> </li> </ul>                                                                                                    |                                                      |
| ระดับความสำคัญ<br>ความอัน<br>เลขที่หน้เสือ<br>พืทธ 04051/                                                                                                    |                                                      |
| ความลับ<br>เลชที่หนังสือ<br>ที่พระ04051/                                                                                                    |                                                      |
| แรงที่หนังสือ<br>ที่ ms 04051/                                                                                                    |                                                      |
|                                                                                                    |                                                      |
| ลงวันที่ [10 V] [รัญนายน V] 2024 📑                                                                                                    |                                                      |
| ต้อง                                                                                                    |                                                      |
| เนื้อหาโดยสรุป                                                                                                    |                                                      |
|                                                                                                    |                                                      |
| $\begin{array}{c ccccccccccccccccccccccccccccccccccc$                                                                                                    |                                                      |
| ănseuz - guluu - uzučnes - turne - <u>A</u> · [3] · X [3] ?                                                                                                    |                                                      |
|                                                                                                    |                                                      |
|                                                                                                    |                                                      |
|                                                                                                    |                                                      |
|                                                                                                    |                                                      |
|                                                                                                    |                                                      |
| <u>م</u>                                                                                                    |                                                      |
| แนบไฟล์(ถ้ามี) ค้าอธิบายไฟล์                                                                                                    |                                                      |
| ไฟล์แบบ 1 เลือกไฟล์ไม่ได้เลือกไฟล์ได                                                                                                    |                                                      |

### จบขั้นตอน.

การลงทะเบียนส่งหนังสือราชการ (AMSS++สพป.เชียงใหม่ เขต ๕)

เข้าระบบด้วยโปรแกรมบราวเซอร์ Google Chrome ในช่อง Address พิมพ์ http://๑.๑๗๙.๑๕๕.๑๔๒/amssplus/index.php ชื่อผู้ใช้ : ซ้อย รหัสผ่าน : ๒๐๘๐

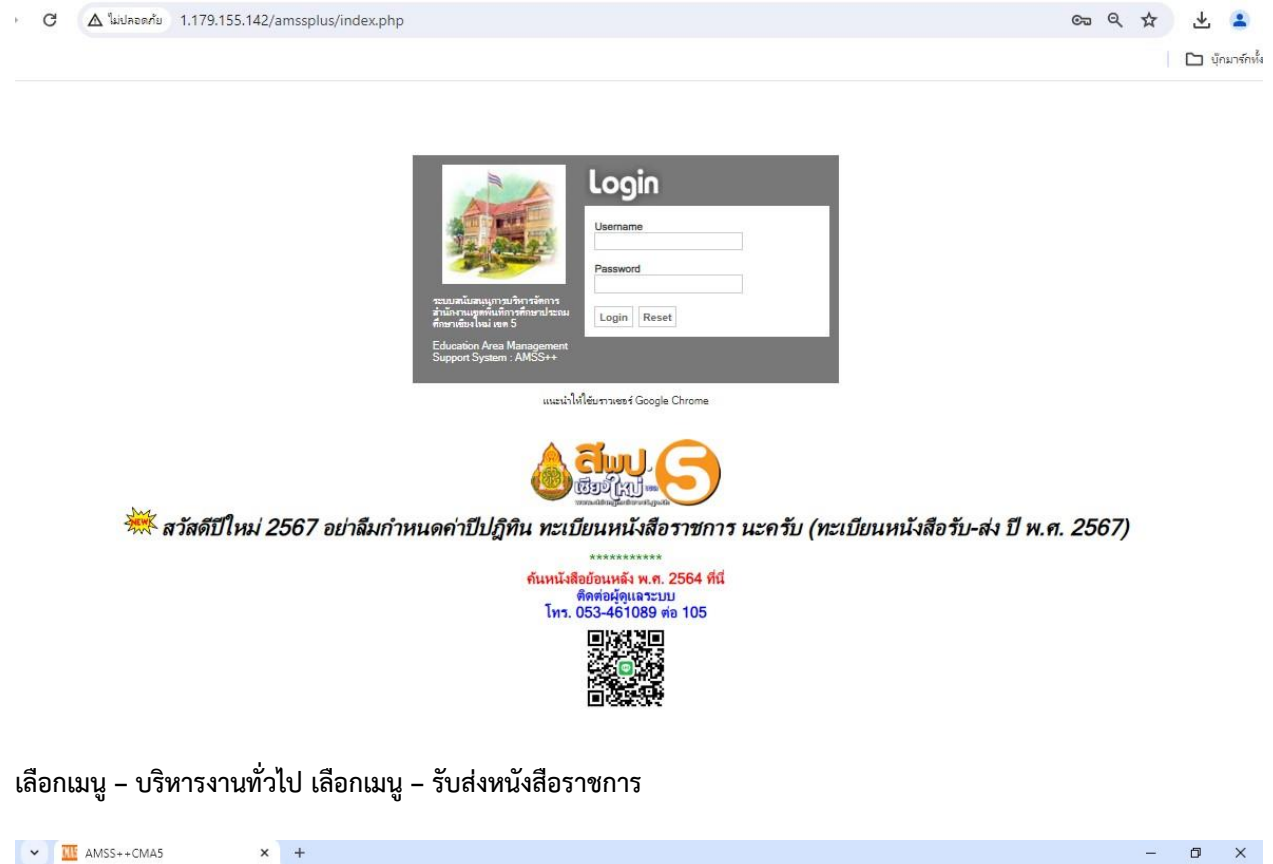

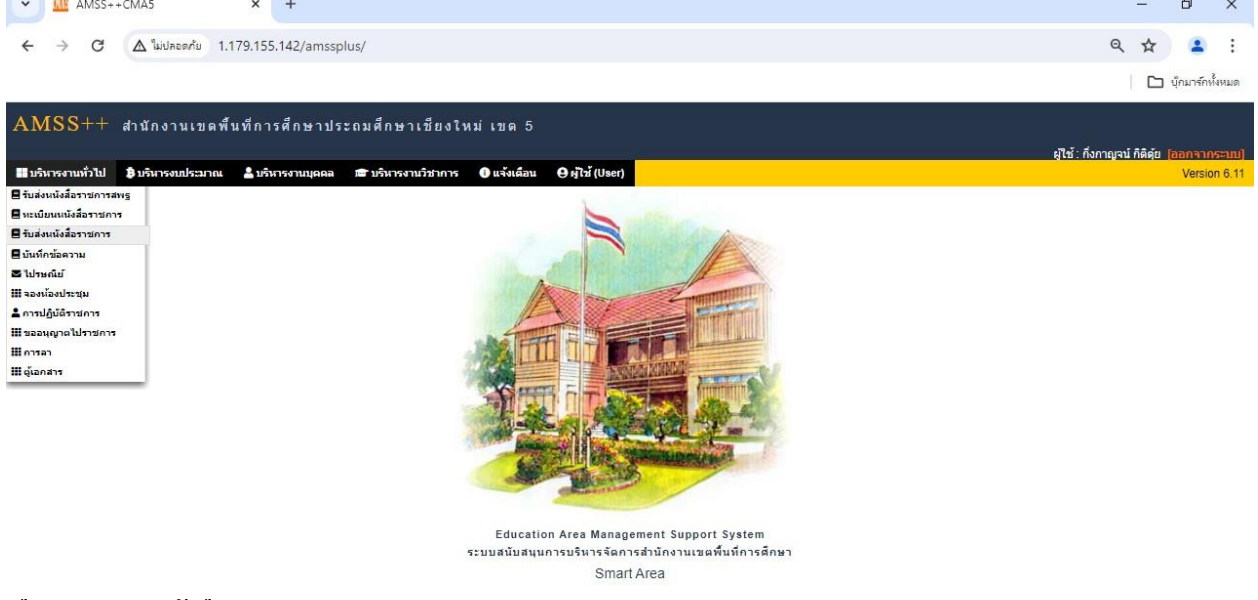

เลือกเมนู - ส่งหนังสือราชการ

| •)           |              | AMSS++        | CMA5                  | ×            | +                         |                                    |                       |            | -                         | -            | ٥        | ×     |
|--------------|--------------|---------------|-----------------------|--------------|---------------------------|------------------------------------|-----------------------|------------|---------------------------|--------------|----------|-------|
| ←            | →            | C             | 🛆 ใม่ปลอดกับ          | 1.179.155.1  | 42/amssplus/?option=I     | book                               |                       |            |                           | ☆            | -        | :     |
|              |              |               |                       |              |                           |                                    |                       |            |                           | <b>(</b> ) 4 | ักมาร์กท | โหมด  |
| AN           | 15           | S++           | สำนักงาน              | เขดพื้นที่   | การศึกษาประถมศึ           | ใกษาเชียงใหม่ เขต 5                |                       |            |                           |              |          |       |
|              |              | 4             |                       |              |                           |                                    |                       |            | ผู้ใช้ : กึ่งกาญจน์ กิดิด | iu (aa       | กจากร    | :=uu] |
| รับส<br>สำรา | งหน่<br>ยการ | งสอรา<br>หลัก | 121การ<br>∭หนังสือรับ | 🎟 หนังสือส่ง | <b>≣</b> ส่งหนังสือราชการ | iiii หนังสือที่ยังไม่รับเกิน 3 วัน | 🎬 หนังสืออายเกิน 2 วี | ปี เ≣ต่มือ | วันจันท•                  | ร์ที่ 10 มั  | เดนายน   | 2567  |
|              |              |               |                       |              | O ส่งหนังสือราชการ        |                                    |                       | 10         |                           |              |          |       |
|              |              |               |                       |              |                           |                                    |                       | -          |                           |              |          |       |

### กรอกรายละเอียดหนังสือส่ง ทำการแนบไฟล์เอกสาร คลิ๊กที่ปุ่ม "ตกลง" เพื่อทำการส่งหนังสือ

| AMSS++ สำนักงานเขตพื้นที               | การศึกษาปร        | ะถมศึกษาเชียงใหม่ เขด 5                                                                                                    | ยไซ้: ถึงกาคเวบ์ ก็คีดัย ไลลดสาคะรายป |
|----------------------------------------|-------------------|----------------------------------------------------------------------------------------------------|---------------------------------------|
| รับส่งหนังสือราชการ                    |                   |                                                                                                    | รันจันทร์ที่ 10 มิถุนายน 2567         |
| 🖀 รายการหลัก 🔛 หนังสือรับ 🔛 หนังสือส่ง | 🗰 ส่งหนังสือรา    | ชการ 📰 หนังสือที่ยังใม่รับเกิน 3 วัน 📰 หนังสืออายุเกิน 2 ปี 🔛 คู่มือ                                                                                                    |                                       |
|                                        |                   | ส่งหนังสือราชการ                                                                                                    |                                       |
|                                        | กรุณาระบุรายละเอี | ยด                                                                                                    |                                       |
|                                        | จาก               | <ul> <li>กลุ่มอำนวยการ</li> <li>กลุ่มบริหารการเงินฯ (เก่า)</li> <li>กลุ่มมริหารการสุดการสึกษา</li> <li>กลุ่มบริหารงานบุคคล</li> <li>กลุ่มบริหารงานบุคคล</li> <li>กลุ่มนริหารงานบุคคล</li> <li>กลุ่มนริหารงานบุคคล</li> <li>กลุ่มนริหารงานบุคคล</li> <li>กลุ่มเริงพันนาดรูและบุคลกรร</li> <li>กลุ่มนั่นสรีมการสึกษาาางโกลเทคโนโลยีสารสนเทศฯ</li> <li>กลุ่มเจ้นหรืาหารการเงินและสันทริพย์</li> </ul> |                                       |
|                                        | ถึง               | <ul> <li>สถานศึกษารัฐบาลทุกแห่ง</li> </ul>                                                                                                    |                                       |
|                                        | ระดับความสำคัญ    | สถานคกษาบางแหง           ๑ ปออิ () อ่าน         อ่านที่สอ                                                                                                    |                                       |
|                                        | ความลับ           | <ul> <li>มหั ) และ (การและกั ) การและกั (การและกั )</li> <li>ไม่ลับ ) ลับ</li> </ul>                                                                                                    |                                       |
|                                        | เลขที่หนังสือ     | ที่ ถึงวันที่ 10 🗸 มิถุนายน 🗸 2024 🕮                                                                                                    |                                       |
|                                        | เรื่อง            |                                                                                                    |                                       |
|                                        | เนื้อหาโดยสรุป    |                                                                                                    |                                       |
|                                        |                   | แนบไฟล์(ถ้ามี) คำอธิบายไฟล์                                                                                                    |                                       |
|                                        | ใฟล์แบบ 1         | เลือกไฟล์ ไม่ได้เลือกไฟล์ใด                                                                                                    |                                       |
|                                        | ใฟล์แบบ 2         | เลือกไฟล์ ไม่ได้เลือกไฟล์ได                                                                                                    |                                       |
|                                        | ใฟล์แนบ 3         | เลือกไฟล์ ไม่ได้เลือกไฟล์ได                                                                                                    |                                       |
|                                        | ไฟล์แบบ 4         | เลือกไฟล์ ไม่ได้เลือกไฟล์ได                                                                                                    |                                       |
|                                        | ใฟล์แนบ 5         | เลือกไฟล์ ไม่ได้เลือกไฟล์ได                                                                                                    | Activate Windows                      |
|                                        |                   | เฉพาะไฟล์ doc, docx, pdf, xls, xlsx, glf, jpg, zip, rar เท่านั้น                                                                                                    | Go to Settings to activate Windows.   |
|                                        |                   | nnas Reset                                                                                                    |                                       |

จบขั้นตอน.

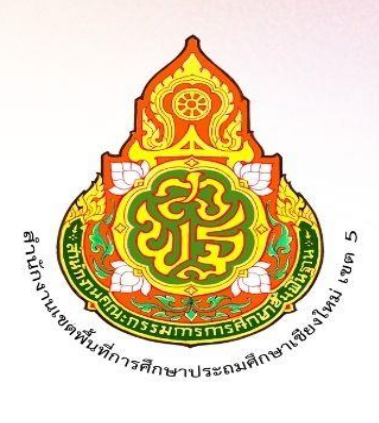

สำนักงานเขตพื้นที่การศึกษาประถมศึกษาเชียงใหม่ เขต 5 สำนักงานคณะกรรมการการศึกษาขั้นพื้นฐาน กระทรวงศึกษาธิการ